## satchel:

## 11/09/2023

Dear Parent/Guardian,

## Obtain Parent Code:

You can obtain Parent Code from your child's Satchel:one account. Simply, click on **Account settings**, and then click on **Show code**.

| satchel:one ≡            |                            | Search f                             | or homework Q 🗘 EN                                                                                                    |  |
|--------------------------|----------------------------|--------------------------------------|----------------------------------------------------------------------------------------------------|--|
| Johan<br>Account setting | Change your passwo         | View a full list of all your classes |                                                                                                    |  |
| To-do list               | New password               | New password Confirmation            | Add homework to my personal calendar                                                                                   |  |
| 🗂 Calendar               | New password               | New password Confirmation            |                                                                                                    |  |
| ل Timetable              | Change password            |                                      | View your nomework calendar on<br>the go, sync with your personal<br>calendar to see homework<br>details and deadlines |  |
| Gradebook                |                            |                                      | iCal calendar                                                                                                    |  |
| 🖉 Notice board           | Manage notifications       |                                      |                                                                                                    |  |
| 😑 My drive               | ⊠ Email                    |                                      | My Parent Code                                                                                                    |  |
| 🛇 Support                | Task published             |                                      |                                                                                                    |  |
| () Logout                | After school task reminder |                                      | Show code                                                                                                    |  |
|                          |                            |                                      |                                                                                                    |  |

This code will expire in 3 months time but it can be used to create up to 5 parent/guardian accounts. After logging in for the first time, you will be asked to provide an email address and password that can be used as your login for Satchel One from then on. These details will also work on the Satchel One mobile App.

Welcome to Show My Homework! Getting started is simple:

- 1. Go to satchelone.com/login or open our Satchel One mobile app
- 2. Click on the Parent tab and select I don't have an account yet
- 3. Search for Sir Graham Balfour
- 4. Enter your email address and the code obtained above
- 5. Follow the on-screen instructions
- 6. If you already have an account, go to the *Edit Profile* section of your account and enter this code into the box to link your existing account to this student

## satchel:

Your parent account will allow you to view the full details of your child's upcoming, completed and overdue homework tasks allowing you to provide the necessary support for your child.

For any further queries please contact me or for any technical support please visit our help centre <u>help.satchelone.com</u>.

Yours sincerely, Mr G Anderson Assistant Headteacher